# 3 L'inscription par les parents

Pour connaître la procédure de création de compte par les responsables, consultez :

#### Services en ligne - Guide de l'utilisateur

### 3.1 La connexion

Dans la mesure où l'inscription dans un établissement scolaire public est considérée comme un acte usuel, c'est le **premier** responsable légal de l'élève qui se connecte qui peut procéder à l'inscription. <u>Jurisprudence du TA de Lille, 11 mars 2009, n°0805148</u> : l'inscription d'un enfant est un acte usuel, pour lequel l'un des parents peut agir seul, l'accord de l'autre parent étant réputé acquis, en l'absence d'expression préalable du désaccord de l'un des parents.

| académé E<br>Orléans-Toux | Scolarité services<br>la scolarité de Sarah Bl<br>née le 21/02/1999<br>éléve de 3E                                                                                                    | aide I se déconnecter   gérer son compte I I<br>COLLEGE PUBLIC<br>34 RUE DU COLLEGE<br>59348 ORCHIES CEDEX                                                                                                    |
|---------------------------|----------------------------------------------------------------------------------------------------|----------------------------------------------------------------------------------------------------|
|                           | <ul> <li>L'inscription pour la rentrée 2015         <ul> <li>Consultez faffectation de votre enfant. Yous pouvez confirmer son inscription compléter sa fiche de renseignements.</li> <li>L'affectation et l'inscription de Sarah B</li> </ul> </li> <li>Les absences (a)         <ul> <li>Le relevé d'absences de Sarah B</li> </ul> </li> <li>Les notes (a)         <ul> <li>La liste enhaustive des notes pour chaque contrôle, tout au long de l'année 2 la liste des notes de Sarah B</li> </ul> </li> <li>Le livret personnel de compétences         <ul> <li>La liste enhaustive des compétences, tout au long de la scolarité.</li> <li>Le livret personnel de compétences</li> <li>La liste de renseignements (a)         </li> </ul> </li> <li>La fiche de renseignements (a)         <ul> <li>Service indisponible pendant la période d'inscription en ligne au lycée, jus 21/05/2015.</li> </ul> </li> </ul> | Message de l'établissement :<br>Bienvenue dans le service en ligne de votre<br>collège.<br>Je vous propose actuellement les services suivants :<br>- Inscription pour l'entrée au lycée (réservé aux elèves<br>actuellement en 3ème)<br>- Absences<br>- Notes<br>- Rotes<br>- Fiche de renseignements<br>- Cahier de textes<br>- Télé-paiement (pour les frais de cantine).<br>D'autres services sont en préparation.<br>Restez connectés !<br>Le principal<br>Jean M |
| See at a                  | Acédez aux autres services qui vous sont proposés :<br>> Cahier de texte parents                                                                                                    | Le téléservice Inscription apparaît en tête des services<br>en ligne offerts par l'établissement d'origine                                                                                                    |

## 3.2 La consultation de l'affectation et l'inscription

Le parent visualise la décision d'affectation de son enfant et peut imprimer les résultats d'affectation suite aux vœux qu'il avait formulés (jusqu'au vœu accepté). Ensuite, il choisit d'inscrire ou non son enfant dans l'établissement indiqué.

| E | scolarité service                                                                                                    | 6                                                                                                    | aid                                                                                                    | ie   <u>se déconnecter</u>   <u>aérer son compte</u>   🗏                                                                                                |                                                                    |
|---|----------------------------------------------------------------------------------------------------|----------------------------------------------------------------------------------------------------|----------------------------------------------------------------------------------------------------|----------------------------------------------------------------------------------------------------|--------------------------------------------------------------------|
|   | la scolarité de Sarah B<br>née le 21/02/1999<br>élève de 3E                                                                                                    |                                                                                                    |                                                                                                    | COLLEGE PUBLIC<br>34 RUE DU COLLEGE<br>59348 ORCHIES CEDEX                                                                                              |                                                                    |
|   | ► L'inscription pour la rentrée<br>Votre enfant a été affecté dans l'établissemer<br>LYCEE MARGUERITE DE FLANDRE LEGT<br>4 rue du Maréchal Leclerc<br>59147 GONDECOURT<br>en 2nde générale et technologique<br>Section européenne et langues orientales<br>Procédez dès maintenant à l'inscrip<br>Vous devez indiquer votre | e 2015 - Etape 1/4<br>tt suivant : Consulter le rappel des voeux<br>et les résultats d'affectation<br>Décision d'affectation<br>de l'élève<br>etion de votre enfant dans cet établissement.<br>e choix avant le 21/05/2015 au soir. | Message du lycée d'aff<br>Bienvenue en lycée d'aff<br>Bienvenue en lycée d'aff<br>Résultat<br>Ia our pri<br>Son profes<br>professeu<br>qu'un <u>plar</u><br>Il lui reme<br>complète | Retour<br>ectation :<br>s d'affectation<br>I: Affecté<br>LYCEE MARGUERITE DE FLAND<br>2nde générale et technologique<br>Section européenne et langues o | Télécharger Ferme<br>RE LEGT - GONDECOUR <sup>*</sup><br>rientales |
|   | J'inscris mon enfant dans c<br>établissement<br>Si vous n'inscrivez pas votre enfant dans ce<br>sera informé : veuillez pren                                                                                                    | et Je n'inscris pas mon enfant<br>dans cet établissement<br>t établissement, le principal du colège de voire enfant a<br>dre contact avec lui : 03 20 61                                                                            | Bien cordialement,<br>Le proviseur F. M.                                                                                                    | Le parent doit indic<br>choix pour accepter o<br>l'inscription de son enf                                                                               | quer son<br>ou refuser<br>fant                                     |

Si le parent refuse l'inscription de son enfant, il doit :

- confirmer son choix,
- contacter l'établissement d'origine de son enfant.

Dans ce cas, il reçoit un courriel de confirmation de son refus d'inscription :

| De : no-reply@ac-orleans-tours.fr<br>À :<br>Obiet : Refus d'inscription                                       | Adresse courriel générique                                       |                                                 |
|----------------------------------------------------------------------------------------------------|------------------------------------------------------------------|-------------------------------------------------|
| Madame,                                                                                                    |                                                                  |                                                 |
| suite à la démarche en ligne que vous avez effectuée<br>(LYCEE MARGUERITE DE FLANDRE LEGT à GONDECOURT) a bie | le 05/07/2015 à 13h55, votre refus d'inscri<br>n été enregistré. | re Sarah B dans son établissement d'affectation |
| Merci de contacter rapidement son établissement actue                                                         | l, si vous souhaitez lancer une procédure d                      | e demande de révision d'affectation.            |
| Recevez, Madame, mes salutations distinguées.                                                                 |                                                                  |                                                 |
| Le proviseur<br>JEAN B                                                                                        |                                                                  |                                                 |

Une fois le refus confirmé, celui-ci reste visible des responsables légaux en page d'accueil des services en ligne :

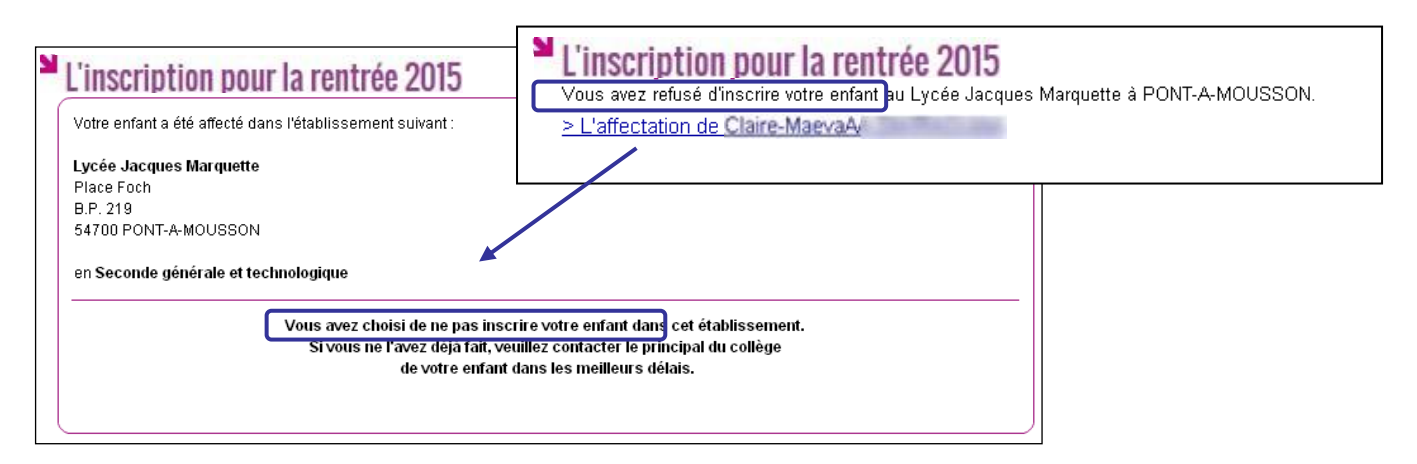

## 3.3 Les souhaits pour les options

Si le parent valide l'inscription de son enfant dans le lycée d'affectation, il peut ensuite choisir :

- les langues vivantes 1 et 2 (inversion LV1/LV2 si les options du lycée d'affectation le permettent),
- les enseignements d'exploration qui n'ont pas déjà été choisis au moment de l'affectation (pour une 2<sup>nde</sup> GT),
- la langue ou le sport de section pour les MEF concernés (sections européennes, internationales, sportives ...),
- et éventuellement un enseignement facultatif.

Exemple d'écran pour un MEF de 2<sup>nd</sup> GT section linguistique avec deux enseignements d'exploration :

| colarire services                                                                                                    |                                                                                                    | aide   se déconnecter   gérer son compte                                                                                                    |
|----------------------------------------------------------------------------------------------------|----------------------------------------------------------------------------------------------------|----------------------------------------------------------------------------------------------------|
| la scolarité de Sarah B<br>née le 21/02/1999<br>élève de 3E                                                                                                    |                                                                                                    | COLLEGE PUBLIC<br>34 RUE DU COLLEGE<br>59348 ORCHIES CEDEX                                                                                                    |
| Afin de compléter l'inscription de Sarah B au L'<br>devrez ensuite vérifier sa fiche de renseignements puis tern                                                                                                    | Souhaits pédagogiques - Eta<br>YCEE MARGUERITE DE FLANDRE LEGT à GON<br>miner son inscription.                                        | ape 2/4<br>DECOURT, merci de préciser ses souhaits pédagogiques. Vous                                                                                                    |
| Langues vivantes                                                                                                    |                                                                                                    |                                                                                                    |
| Les langues vivantes (LV) suivies en 3ème sont : ANGLAI<br>Au lycée, les langues vivantes suivies seront :                                                                                                    | IS LV1, ALLEMAND LV2                                                                                                    | Rappel des langues vivantes suivies a collège. Possibilité d'inverser la LV1 et LV2, si le lycée le permet                                                                                                    |
|                                                                                                    |                                                                                                    |                                                                                                    |
| Enseignements d'exploration                                                                                                    |                                                                                                    |                                                                                                    |
| Enseignements d'exploration<br>Précisez les enseignements d'exploration souhaités :<br>1er enseignement d'exploration : Principes fondamen                                                                                                    | ntaux de l'économie et de la gestion                                                                                                  | Sélection du 1er enseignement<br>d'exploration souhaité                                                                                                    |
| Enseignements d'exploration Précisez les enseignements d'exploration : Principes fondamen  2ème enseignement d'exploration :                                                                                                    | ntaux de l'économie et de la gestion                                                                                                  | Sélection du 1er enseignement<br>d'exploration souhaité                                                                                                    |
| Enseignements d'exploration Précisez les enseignements d'exploration souhaités : 1er enseignement d'exploration : Principes fondamen                                                                                                    | Ajouter  Souhait 1 Latin Refirer 4 Souhait 2 Italien Souhait 3 Scient                                                                 | Sélection du 1er enseignement<br>d'exploration souhaité<br>Sélection de 1 à 4 souhaits pour le 2èn<br>enseignement d'exploration<br>(selon le choix de l'établissement)                                                                         |
| Enseignements d'exploration Précisez les enseignements d'exploration souhaités : 1er enseignement d'exploration :  Création et innovation technologiques Littérature et société Méthodes et pratiques scientifiques Santé et Social                                                                                                    | Ajouter Souhait 1 Latin<br>Retirer 4 Souhait 3 Scient<br>Souhait 4                                                                    | Sélection du 1er enseignement<br>d'exploration souhaité<br>Sélection de 1 à 4 souhaits pour le 2èn<br>enseignement d'exploration<br>(selon le choix de l'établissement)                                                                         |
| Enseignements d'exploration         Précisez les enseignements d'exploration souhaités :         1er enseignement d'exploration :         Principes fondament         2ème enseignement d'exploration :         Création et innovation technologiques         Littérature et société         Méthodes et pratiques scientifiques         Santé et Social         Vous pouvez utiliser                                                                                                    | Ajouter  Souhait 1 Latin Souhait 2 Italien Souhait 3 Souhait 4 rvotre souris pour glisser/déposer un enseigne                         | Sélection du 1er enseignement<br>d'exploration souhaité<br>Sélection de 1 à 4 souhaits pour le 2èr<br>enseignement d'exploration<br>(selon le choix de l'établissement)<br>ment d'une liste à l'autre.                                          |
| Enseignements d'exploration Précisez les enseignements d'exploration souhaités : 1er enseignement d'exploration : Principes fondamen  2ème enseignement d'exploration : Création et innovation technologiques Littérature et société Méthodes et pratiques scientifiques Santé et Social Vous pouvez utiliser Enseignement de spécialité                                                                                                    | Ajouter Souhait 1 Latin<br>Souhait 2 Italien<br>Souhait 3 Scient<br>Souhait 4 rvotre souris pour glisser / déposer un enseigne        | Sélection du 1er enseignement<br>d'exploration souhaité<br>Sélection de 1 à 4 souhaits pour le 2èr<br>enseignement d'exploration<br>(selon le choix de l'établissement)<br>ment d'une liste à l'autre.                                          |
| Enseignements d'exploration         Précisez les enseignements d'exploration souhaités :         1er enseignement d'exploration :         Précisez les enseignement d'exploration :         Création et innovation technologiques         Littérature et société         Méthodes et pratiques scientifiques         Santé et Social         Vous pouvez utiliser         Enseignement de spécialité         Votre enfant pourra bénéficier de cet enseignement de sp         Enseignement de spécialité :                                   | Ajouter P<br>Souhait 1<br>Latin<br>Souhait 2<br>Italien<br>Souhait 3<br>Souhait 4<br>rvotre souris pour glisser / déposer un enseigne | Sélection du 1er enseignement<br>d'exploration souhaité<br>Sélection de 1 à 4 souhaits pour le 2èr<br>enseignement d'exploration<br>(selon le choix de l'établissement)<br>ment d'une liste à l'autre.<br>Sélection d'un enseignement de spécia |
| Enseignements d'exploration         Précisez les enseignements d'exploration souhaités :         1er enseignement d'exploration :         Précisez les enseignement d'exploration :         Création et innovation technologiques         Littérature et société         Méthodes et pratiques scientifiques         Santé et Social         Vous pouvez utiliser         Enseignement de spécialité         Votre enfant pourra bénéficier de cet enseignement de sp         Enseignement de spécialité :         Anglais langue de section | Ajouter  Souhait 1 Latin Souhait 2 Italien Souhait 3 Souhait 4 Votre souris pour glisser / déposer un enseigne                        | Sélection du 1er enseignement<br>d'exploration souhaité<br>Sélection de 1 à 4 souhaits pour le 2èn<br>enseignement d'exploration<br>(selon le choix de l'établissement)<br>ment d'une liste à l'autre.                                          |

Cet écran s'adapte en fonction du MEF d'affectation et des options obligatoires et facultatives définies dans Nomenclatures.

## 3.4 La mise à jour de la fiche de renseignements

Le parent visualise ensuite, et modifie si nécessaire, les données administratives de son enfant et les siennes, voire celles de l'autre responsable légal, en cas de compte joint.

| a scolarité de Sarah B<br>née le 21/02/199<br>álève de 3E                              | 19                                                                                  |                                                                            |                                                            |                                                | COLLEGE PUB<br>34 RUE DU COLLE<br>59348 ORCHIES C |
|----------------------------------------------------------------------------------------|-------------------------------------------------------------------------------------|----------------------------------------------------------------------------|------------------------------------------------------------|------------------------------------------------|---------------------------------------------------|
| inscription pour                                                                       | la rentrée 20                                                                       | 15 - Fiche de rense                                                        | ignements -                                                | Etape 3/4                                      |                                                   |
|                                                                                        | Mr<br>Si né                                                                         | erci de vérifier les informations con<br>cessaire, cliquez sur les boutons | ncernant l'élève et le<br>'Modifier' pour actual           | responsable légal.<br>liser ces informations.  |                                                   |
| Élève                                                                                  |                                                                                     | Sarah B                                                                    | Card Contraction                                           |                                                | Modifi                                            |
| Autres prénoms<br>Sexe Fémin<br>Née le 21/02/<br>À LILLE<br>Régime Demi-               | iin<br>/1999<br>(059)<br>·pensionnaire dans l'él                                    | tablissement                                                               | Adresse<br>Tél. Domicile<br>Tél. Mobile<br>Courriel        | Identique à celle du responsable légal 1<br>06 |                                                   |
| Responsable légal 1                                                                    |                                                                                     | MME Sylvie                                                                 | L (mère)                                                   |                                                | Modif                                             |
| Autorise à communiquer s<br>Situation au regard de l'act<br>Profession ou catégorie so | on adresse :<br>tivité professionnelle<br>ocio-professionnelle                      | Oui<br>OCCUPE UN EMPLOI<br>Ouvrier qualifié                                | Adresse                                                    | ENT 12 APPT 7<br>59310 NOMAIN                  |                                                   |
| Même si le<br>donnée, il de<br>fiche de<br>l'inscriptions                              | <ul> <li>parent ne<br/>oit confirmer<br/>renseigneme<br/>soit prise en c</li> </ul> | modifie aucune<br>le contenu de la<br>ents pour que<br>ompte               | Tél. Travail<br>Tél. Mobile<br>Accepte les SMS<br>Courriel | 06<br>3 Non                                    |                                                   |

## 3.5 La validation de l'inscription

Nouveauté 2015 Une fois l'inscription terminée, le parent a la confirmation de l'inscription à l'écran, avec la **liste des documents à fournir** si celle-ci a été définie.

| la scolarité de<br>née le<br>élève de | e Sarah B<br>21/02/1999<br>3E                                                                                                    |                                                                                                    | COLLEGE PUBLI<br>34 RUE DU COLLEGE<br>59348 ORCHIES CEE |
|---------------------------------------|----------------------------------------------------------------------------------------------------|----------------------------------------------------------------------------------------------------|---------------------------------------------------------|
| L'inscripti                           | on pour la rentrée 2015 - Etape 4/4                                                                                                    |                                                                                                    |                                                         |
|                                       | Merci !                                                                                                    |                                                                                                    |                                                         |
|                                       | L'inscription de votre enfant dans son ly                                                                                                    | ycée d'accueil est validée.                                                                         |                                                         |
|                                       | Un courriel de confirmation vient                                                                                                    | de vous être envoyé.                                                                                |                                                         |
|                                       |                                                                                                    |                                                                                                    |                                                         |
|                                       | Documents à fo                                                                                                    | ournir :<br>documents suivants pour compléter le dossier                                            | d'inscription.                                          |
|                                       | Documents à fo                                                                                                    | ournir :<br>documents suivants pour compléter le dossier<br>Date de remise                          | d'inscription.                                          |
|                                       | Documents à fo<br>Le LYCEE MARGUERITE DE FLANDRE LEGT vous demande de fournir les<br>Document<br>Exéat (à demander à l'établissement d'origine) | Durnir :<br>documents suivants pour compléter le dossier<br>Date de remise<br>Le jour de la rentrée | d'inscription.                                          |

Le bouton Donnez votre avis ouvre le formulaire d'une enquête de satisfaction sur le service Inscription.

Le bouton Retour permet de visualiser le récapitulatif de l'inscription et des souhaits effectués.

|                                                                                                    |                                                                 | aide   se déconnecter   gérer son compt                                                                                                    |
|----------------------------------------------------------------------------------------------------|-----------------------------------------------------------------|----------------------------------------------------------------------------------------------------|
| la scolarité de Sarah B<br>née le 21/02/1999<br>élève de 3E                                                                                                    |                                                                 | COLLEGE PUB<br>34 RUE DU COLLE<br>59348 ORCHIES C                                                                                                    |
| 'inscription pour la rentrée 2015         Votre enfant a été affecté dans l'établissement suivant :         LYCEE MARGUERITE DE FLANDRE LEGT         4 rue du Maréchal Leclerc         59147 GONDECOURT         Tél. : 03 20 90         Vous avez inscrit votre enfant dans cet établissement<br>en 2nde générale et technologique         Section européenne et langues orientales         Rappel de vos souhaits :         Langues vivantes : anglais LV1, allemand LV2         1er enseignement d'exploration : principes fondame         2ème enseignement d'exploration :<br>Souhait n°1 : latin         Souhait n°2 : italien LV3         Souhait n°3 : sciences de l'ingénieur         Enseignement facultatif : allemand LV renforce         Enseignement de spécialité : anglais langue de sect         Rappel des documents à fournir : | Consulter le rappel des voeux<br>et les résultats d'affectation | Message du lycée d'affectation :<br>Bienvenue au lycée Marguerite de Flandre !<br>Nous attendons votre enfant le 1er septembre 2015 à 10h da<br>la cour principale de l'établissement.<br>Son professeur principal lui présentera l'ensemble de ses<br>professeurs et lui communiquera son <u>emploi du temps</u> ainsi<br>qu'un <u>plan de l'établissement</u> .<br>Il lui remettra également une <u>liste de fourniture</u> s qui devra être<br>complète à la fin de la semaine de cours.<br>Bien cordialement,<br>Le proviseur F. M. |
| Document                                                                                                    | Date de remise                                                  |                                                                                                    |
| Exéat (à demander à l'établissement d'origine)                                                                                                    | Le jour de la rentrée                                           |                                                                                                    |
|                                                                                                    |                                                                 |                                                                                                    |

Le parent reçoit également une confirmation d'inscription par courriel qui reprend les mêmes éléments.

| De: @ac-clermont.fr                                                                                                    |
|----------------------------------------------------------------------------------------------------|
| Objet : Confirmation d'inscription                                                                                                    |
| Madame,                                                                                                    |
| suite à la démarche en ligne que vous avez effectuée le 03/07/2015 à 12h14, Sarah B est inscrite pour la prochaine rentrée,<br>dans l'établissement : LYCEE MARGUERITE DE FLANDRE LEGT à GONDECOURT, en 2nde générale et technologique. |
| Rappel de vos souhaits :                                                                                                    |
| Langues vivantes : anglais LV1, allemand LV2                                                                                                    |
| 1er enseignement d'exploration : principes fondamentaux de l'économie et de la gestion                                                                                                    |
| 2ème enseignement d'exploration :<br>Souhait n°1 : latin                                                                                                    |
| Souhait n°3 : sciences de l'ingénieur                                                                                                    |
| Enseignement facultatif : allemand LV renforce                                                                                                    |
| Enseignement de spécialité : anglais langue de section                                                                                                    |
| Ces souhaits seront accordés selon les possibilités de l'établissement.                                                                                                    |
| Rappel du calendrier des documents à fournir :                                                                                                    |
| - le jour de la rentrée : EXEAT, à demander à l'établissement d'origine<br>- avant le 10/07/2015 : Fiche infirmerie (Fiche infirmerie LEGT Marguerite de Flandre.pdf)                                                                   |
| Recevez, Madame, mes salutations distinguées.                                                                                                    |
| Le proviseur<br>JEAN B                                                                                                    |

<u>Remarque</u> : L'adresse de l'expéditeur du message est l'adresse courriel générique du lycée d'affectation, si aucune adresse courriel n'a été définie dans **Administration Téléservices**.

Une fois la campagne d'inscription en ligne terminée, les responsables légaux continuent de pouvoir consulter le récapitulatif de l'inscription de leur enfant, jusqu'à la rentrée.

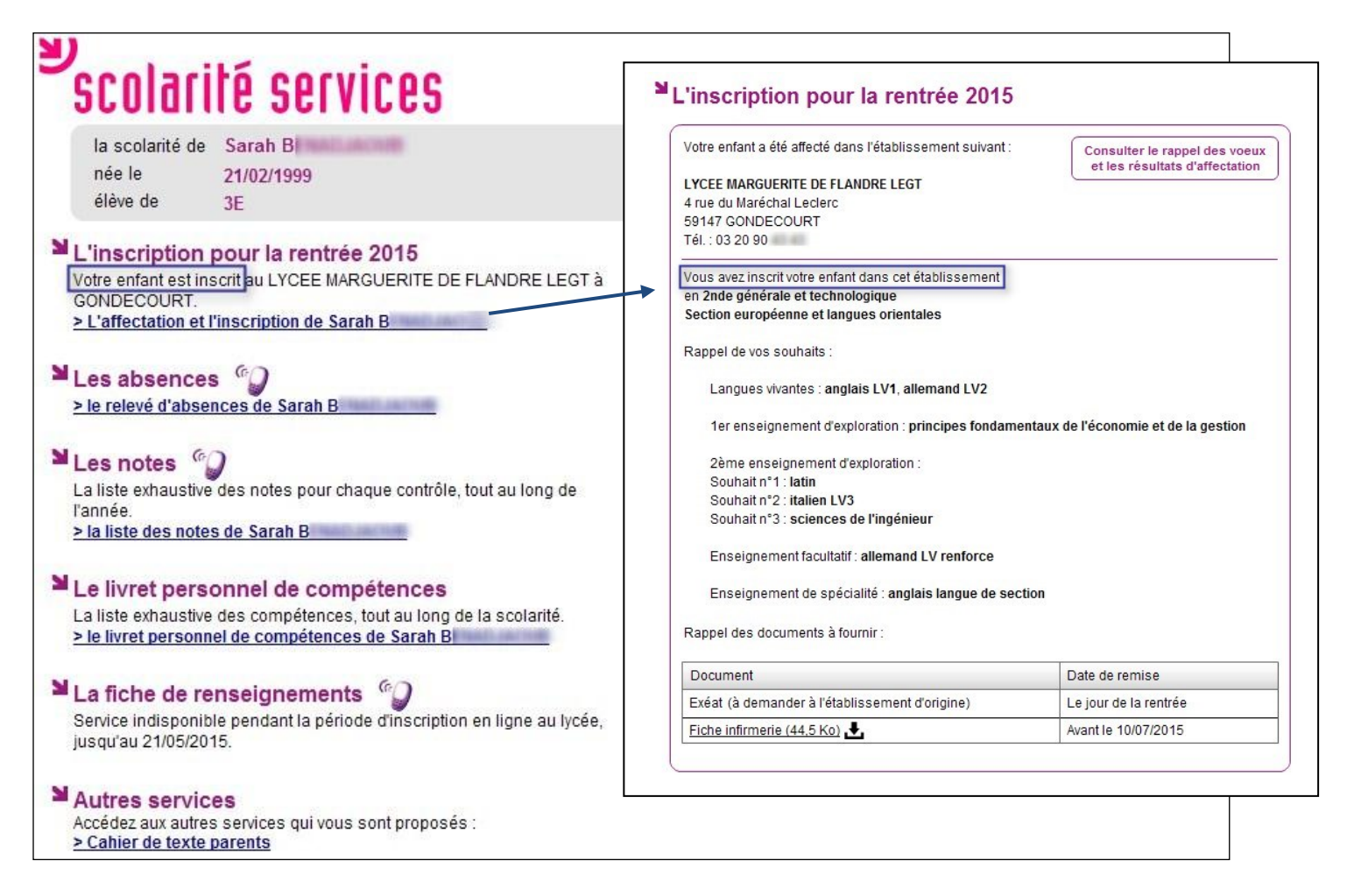

# 3.6 Le suivi de l'inscription en ligne par l'établissement d'origine

Pour répondre à l'obligation d'assurer le suivi des élèves, le chef d'établissement d'origine peut, en temps réel, consulter dans le menu Télé-inscription > Suivi de la télé-inscription du module Administration Téléservices l'état des inscriptions en ligne.

|                                                                                                    | [0390139C] OKC          | HIES CEDEX                                            |                                                               | Admir                   | nistration Télé | éservices (A | nnée 2014/20             |
|----------------------------------------------------------------------------------------------------|-------------------------|-------------------------------------------------------|---------------------------------------------------------------|-------------------------|-----------------|--------------|--------------------------|
| CONTRACTOR DE L'ÉDUCATION NATIONALE,<br>DE L'ÉDUCATION NATIONALE,<br>DE L'ENSEIGNEMENT SUPÉRIEUR<br>ET DE LA RECHERCHE | Administra              | ation Téléservices / Suivi de la télé-i               | inscription                                                   |                         |                 |              |                          |
|                                                                                                    | ccueil Aid              | e Edition                                             | Quoi de neuf                                                  | Informations acadén     | niques          |              | Qı                       |
| estion des services Parametra                                                                                          | ige Acces des l         | Responsables Acces des Eleves                         | Statistiques                                                  | Tele-inscription        |                 |              |                          |
| Sélection des élèves 🚏                                                                                                 |                         |                                                       |                                                               | Suivi de la tele-inscri | ption           |              |                          |
| Elèves                                                                                                    | Affec                   | tation au lycée                                       |                                                               |                         | Inscription     |              |                          |
| J Tous les élèves de 3eme                                                                                              |                         | is les établissements                                 |                                                               |                         | In attente      | Recher       | rcher                    |
| Division 3E                                                                                                    | 🖲 Eta                   | blissement : (0590086Y) LYCEE MAR                     | RGUERITE DE FLA                                               |                         | Acceptée        |              |                          |
| Nom                                                                                                    | <ul> <li>Tot</li> </ul> | is les MEFs                                           |                                                               |                         | 🗹 Refusée       |              |                          |
|                                                                                                    | О МЕ                    | F: 1CAP2 VENDEUR-MAG                                  | SASINIER PIECES                                               | AUTO 👻                  | Hors TS         |              |                          |
| Liste des élèves 😽                                                                                                    |                         |                                                       |                                                               |                         |                 | Aid          | e sur le tri multi-color |
| Élève                                                                                                    |                         |                                                       | Affectation                                                   |                         |                 | Télé-inscrip | otion                    |
| Nom - Prénom                                                                                                    | Division                | MEF                                                   | Ét                                                            | tablissement            | Accessible      | Utilisée     | Inscription              |
| 3 Sarah                                                                                                    | 3E                      | 2DEGT2<br>Section européenne et langues<br>orientales | (0590086Y) LYC<br>FLANDRE<br>59147 GONDEC                     | CEE MARGUERITE DE       | Oui             | Oui          | Acceptée                 |
| C Adrien                                                                                                    | 3E                      | 2DEGT2<br>Section européenne et langues<br>orientales | (0590086Y) LYCEE MARGUERITE DE<br>FLANDRE<br>59147 GONDECOURT |                         | Oui             | Non          | En attente               |
| C Dylan                                                                                                    | 3E                      | 2DEGT2<br>Section sport de haut niveau                | (0590086Y) LYC<br>FLANDRE<br>59147 GONDE                      | CEE MARGUERITE DE       | Oui             | Non          | En attente               |
| C Méline                                                                                                    | 3E                      | 2DEGT2<br>E.E : Biotechnologies                       | (0590086Y) LYC<br>FLANDRE<br>59147 GONDE                      | CEE MARGUERITE DE       | Oui             | Non          | Hors TS                  |
|                                                                                                    |                         |                                                       |                                                               |                         |                 |              |                          |
|                                                                                                    |                         |                                                       |                                                               |                         |                 |              |                          |
|                                                                                                    |                         |                                                       |                                                               |                         |                 |              |                          |
|                                                                                                    |                         |                                                       |                                                               |                         |                 |              |                          |

Pour chaque dossier élève la colonne « Inscription » peut prendre les valeurs :

- « En attente » : le responsable de l'élève n'a pas encore pris de décision concernant l'inscription de son enfant,
- « Acceptée » : le responsable de l'élève a accepté l'inscription de l'élève,
- « Refusée » : le responsable de l'élève a refusé l'inscription de l'élève,
- « Hors TS » dans les cas suivants :
  - o les responsables légaux ont refusé d'ouvrir un compte Téléservices,
  - le MEF d'affectation ne fait pas partie du périmètre de la téléinscription (pour l'affectation en première, en post-bac, ou dans une formation hors du périmètre),
  - o l'établissement d'accueil ne participe pas à la téléinscription.